第3章

# 绘画与修饰工具

Photoshop 发展到今天已经不单纯仅有一种图像处理功能,它还具备图像绘制与修饰功能。本章将讲述画笔、橡皮、填充、渐变、形状等绘图工具,还将介绍修复画笔、加深减淡、 模糊锐化等修饰工具。

# 3.1 填充工具

填充工具可以对特定的区域进行色彩或图案的填充。使用 Photoshop 的绘图工具进行 绘图时,选择好颜色至关重要。

## 3.1.1 前景色与背景色

前景色通常用于绘制图像、填充和描边选区等,而对于背景图层,删除或擦除的区域将 用背景色填充。

工具箱下部有两个交叠在一起的正方形,显示的是 当前所使用的前景色和背景色。系统默认的前景色为黑 色,背景色为白色。单击工具箱下部的默认色按钮 ■ 或 按 D 键可恢复系统默认的前景色和背景色。切换前景色 与背景色的操作方法是单击、按钮或按 X 键, 加图 3-1 间

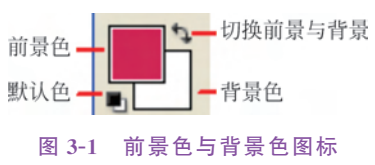

与背景色的操作方法是单击 🔩 按钮或按 X 键,如图 3-1 所示。

在 Photoshop 中可以使用"拾色器"对话框、"颜色"和"色板"面板、吸管工具来设置新的 前景色和背景色。

### 1. 使用"拾色器"选取颜色

单击工具箱中"前景色"或"背景色"按钮,可以打开"拾色器"对话框,如图 3-2 所示。

对话框左侧的颜色区域用来选择颜色,在需要的色彩处单击就能在右侧的小颜色区域 中显示出当前所选的颜色。在这个小色块区域中的下半部显示的是前一次所选的颜色。拖 动竖长条彩色滑杆上的小三角滑块能调整颜色的不同色调。

如果需要精确地设置颜色参数,可直接在颜色模式数值框中输入颜色值,或在颜色代码 数值框中输入十六进制颜色代码。

### 2. 使用"颜色"面板和"色板"面板

"颜色"面板和"色板"面板是 Photoshop 提供的专用于设置颜色的控制面板。

(1)"颜色"面板用于设置前景色和背景色,也用于吸管工具的颜色取样。单击面板右 上角 **\*\*\*** 按钮,打开"颜色"面板的菜单,如图 3-3 所示。通过这些菜单命令可以切换不同模 式的滑块和色谱。拖动颜色滑块,可改变当前所设置的颜色;将鼠标指针放在四色曲线图上,鼠标指针会变成吸管状,单击即可拾取颜色作为前景色,如果按住 Alt 键进行拾取,则可 作为背景色。

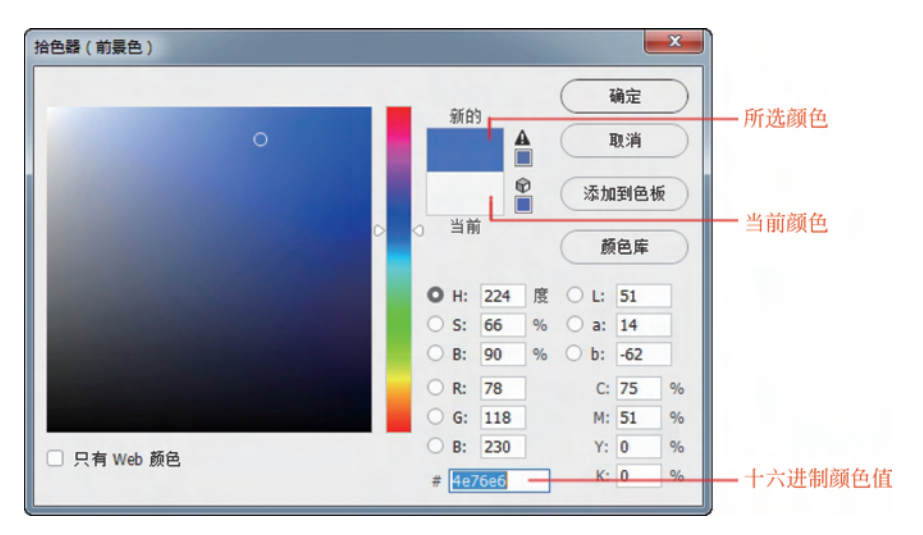

图 3-2 "拾色器"对话框

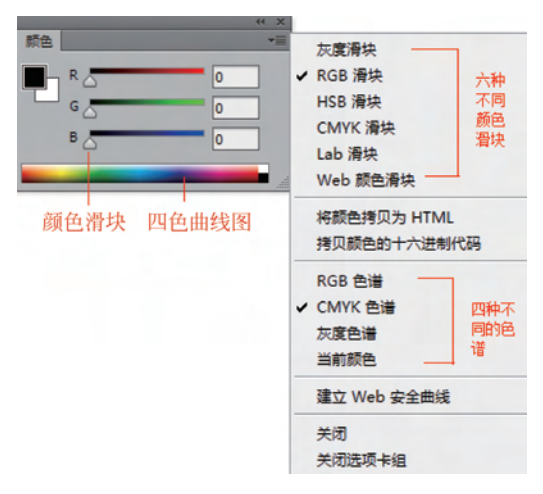

图 3-3 "颜色"面板

(2)"色板"面板用于快速选取颜色。当鼠标指针移到"色板"面板内的某一颜色块时, 鼠标指针变成吸管形状 ,这时可用它来选取颜色替换当前的前景色或背景色。

该面板中的颜色都是预设好的,可直接选取使用,这就是使用"色板"面板选色的最大优 点。用户还可以在"色板"面板中加入一些常用的颜色,或将一些不常用的颜色删除,并保存 色板,方便以后快速取色。

- ◇ 添加色样:将鼠标指针移至"色板"面板下部的色样空白处,当鼠标指针变成油漆桶 形状 ◇ 时,单击即可添加色样,添加的颜色为当前选取的前景色。
- ◇ 删除色样:按 Alt 键的同时在"色板"面板中单击就可以删除色样方格,这时鼠标指 针会变成剪刀形状≥,如图 3-4 所示。

第 3 章

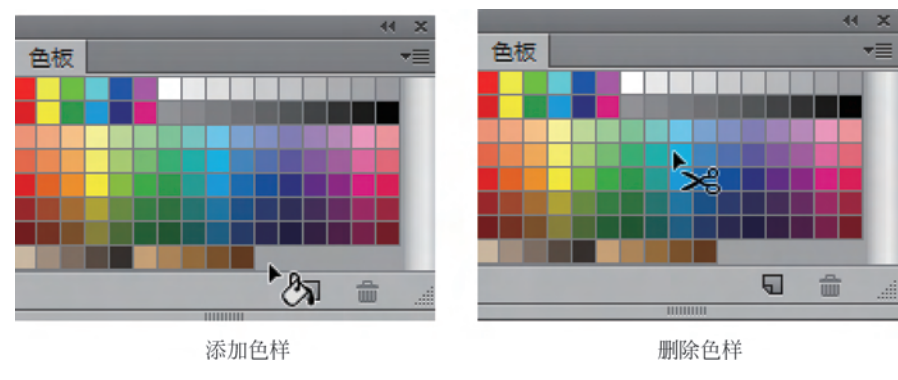

图 3-4 "色板"面板

### 3. 使用吸管工具

除了使用"拾色器"对话框来选择颜色,还可以使用工具箱里的吸管工具 / 在当前图像 区域单击,拾取单击处的颜色作为前景色,而在按 Alt 键的同时单击,可拾取单击处的颜色 作为背景色。

#### 4. 填充颜色

埴充

混合

(1) 使用"填充"命令

内容: 颜色..

植式

不透明度(0):

前景色

背景色

内容识别

图案 保留透明区均历史记录

黑色

50% 灰色 白色

在绘制图像和处理图像的过程中,设置好颜色后就可以将颜色应用到图像中。可以执 行"填充"命令在对话框中进行填充设置,还可以按快捷键填充前景色或背景色。

X

确定

取消

填充命令可对整个图像或选区应用色彩或图案的填充。执行"编辑"|"填充"命令或按

Shift+F5 快捷键,在弹出的"填充"对话框中,可 对填充的内容、模式和不透明度等参数进行设 置,如图 3-5 所示。

在图 3-5 所示的"内容"下拉列表中选择"前 景色""背景色""黑色""50%灰色"或"白色"洗 项,是对指定颜色进行填充。选择"颜色"选项, 在弹出的"拾色器"对话框中可自定义用于填充 的颜色。

图 3-5 "填充"对话框

若在"使用"下拉菜单中选择"内容识别"选

项,在填充选定区域时,可以根据所选区域的图像进行修补,为图像处理工作提供了一个更 智能、更有效率的解决方案。

打开"第3章\素材 3-6.jpg"文件,使用套索工具 📿 绘制选区将右下方的蝴蝶选中,按 Shift+F5 快捷键打开"填充"对话框,选择"内容识别"洗项,单击"确定"按钮,可将左下角的 红色蝴蝶轻松去除,如图 3-6 所示。

(2) 运用快捷键命令

使用快捷键可以方便迅速填充选定区域或整个图层的颜色。使用选框工具 🛄 绘制一 个矩形洗区,按Alt+Delete快捷键可在洗区内填充前景色:按Ctrl+Delete快捷键可在洗 区内填充背景色,如图 3-7 所示。

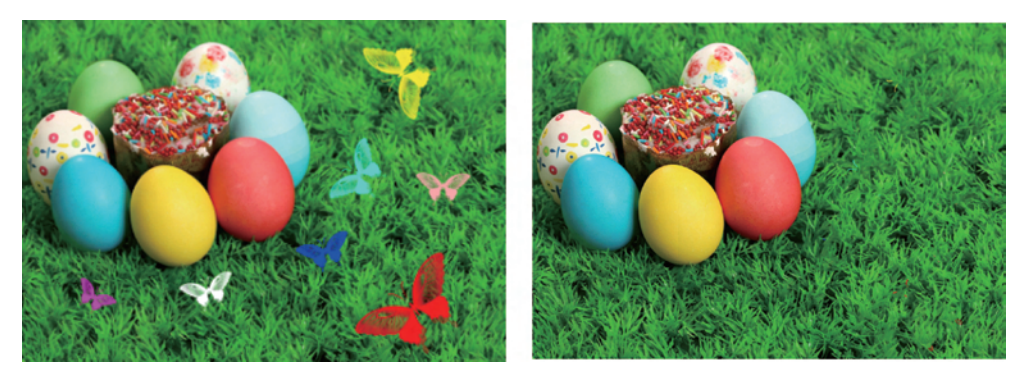

图 3-6 使用"内容识别"操作

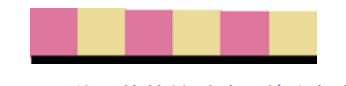

图 3-7 使用快捷键对选区填充颜色

# 3.1.2 油漆桶工具

使用油漆桶工具 一可以在图像中填充前景色,但只能填充与鼠标单击位置处的颜色相近的图像区域(即位于容差范围内颜色相近的图像区域),如图 3-8 所示。

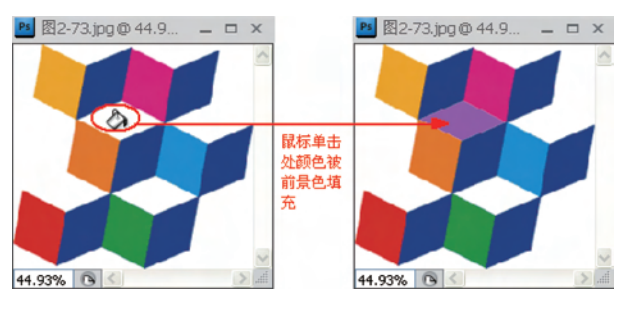

图 3-8 对单击处的颜色范围用前景色进行填充

如果在油漆桶工具属性栏的"填充"下拉列表框中选择"前景"选项,则以前景色进行填充。若选择"图案"选项,则用户可以在"图案"下拉列表框中选择一种图案进行填充,如图 3-9 所示。

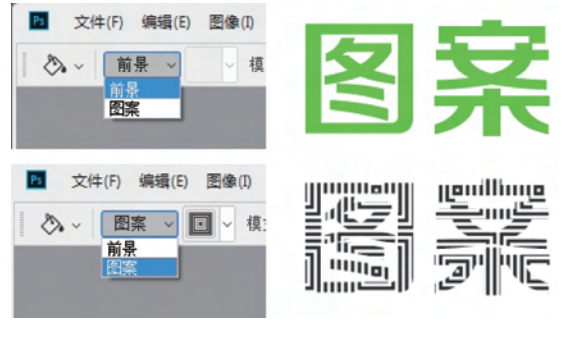

图 3-9 油漆桶工具的使用

第 3

章

下面通过实例,练习油漆桶工具的使用。具体操作方法如下。

- (1) 打开"第3章\素材 3-10.jpg"文件,改变卡通娃娃的颜色。
- (2)选择油漆桶工具 💩,根据效果图要求分别拾取不同的前景色。
- (3) 单击对指定的色彩范围进行颜色的替换,效果如图 3-10 所示。

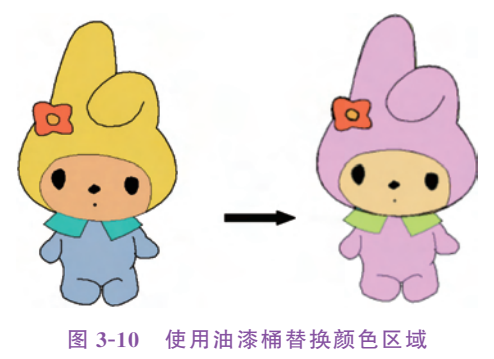

# 3.1.3 渐变工具

渐变工具用于颜色逐渐变化的场合,以表现图像颜色的自然过渡。根据变化的要求 不同分为线性渐变、径向渐变、角度渐变、对称渐变和菱形渐变5种渐变类型,如图 3-11 所示。

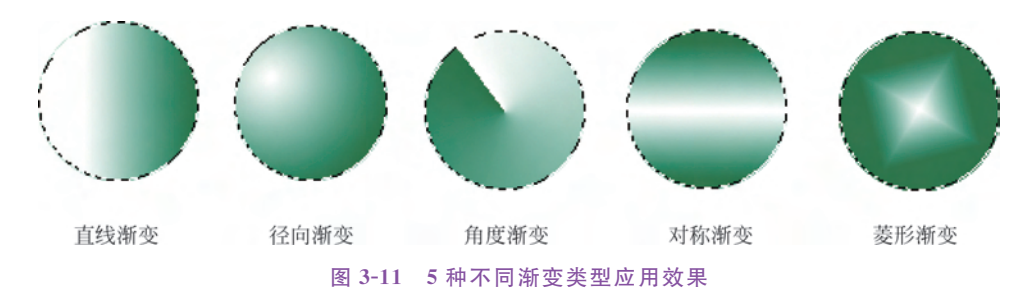

## 1. 渐变工具

选择渐变工具 🛄 后,工具选项栏如图 3-12 所示。

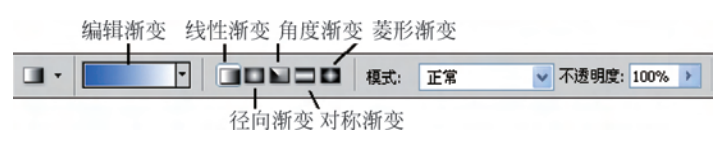

#### 图 3-12 渐变工具选项栏

要选择预设的渐变样式,可单击渐变条右边的下拉按 钮,将弹出如图 3-13 所示的"预设的渐变色样",可以选择所需要的渐变效果。

在"渐变工具"选项栏中,单击渐变框 ,将 弹出如图 3-14 所示的"渐变编辑器"对话框,可以在对话 框中编辑渐变效果。

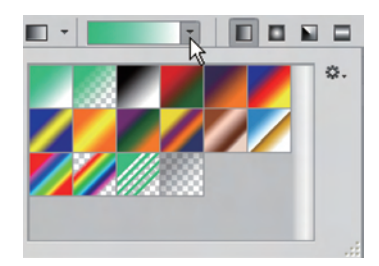

图 3-13 预设的渐变色样

| 渐变编辑器                                              |     |        |                            |
|----------------------------------------------------|-----|--------|----------------------------|
|                                                    |     | *<br>* | 确定<br>取消<br>载入(L)<br>存储(S) |
| 名称(N): 檀,黄,檀渐变<br>渐变类型(T): 实底 ▼<br>平滑度(M): 100 > % |     |        | 新建(W)                      |
| ()<br>()                                           | â   |        |                            |
| 不透明度: > %                                          | 位置; | %      | 删涂(D)                      |
| 颜色;                                                | 位置; | %      | 删除(D)                      |

图 3-14 "渐变编辑器"对话框

### 2. 渐变编辑

在渐变编辑条中有上下两条滑块,上面的滑块是"不透明度色标",用来设置填充颜色的透明度;下面的滑块是"色标",用来定义渐变颜色。下面介绍它们的使用方法。

- (1) 鼠标指针放在颜色条下方,出现小形状时单击可添加色标,如图 3-15 所示。
- (2) 双击"色标"滑块弹出"拾色器",可设置要添加的颜色。

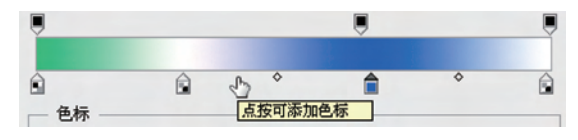

图 3-15 添加色标

- (3) 对于不需要的色标,用鼠标按住并向渐变色条外拖动,删除该色标。
- (4) 鼠标指针放在颜色编辑条上方,出现 小形状时单击,可添加不透明度色标。
- (5) 在"不透明度"框中可设置渐变颜色的透明度,如图 3-16 所示。

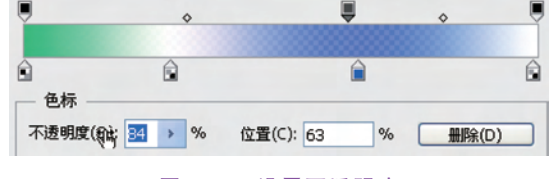

图 3-16 设置不透明度

# 3. 应用实例

(1) 选择渐变工具 🛄,单击渐变框 ———,打开"渐变编辑器"对话框。

(2) 单击添加"不透明度色标"并设置不透明度为 0, 如图 3-17 所示。

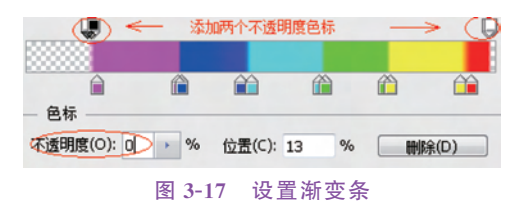

(3) 在工具选项栏上单击"线性渐变"按钮 ■,在新建"图层1"上做线性渐变。

(4) 新建"图层 2",单击"径向渐变"按钮 1,做径向渐变填充。

(5)可依照此方法继续设置不同颜色的渐变条,绘制大小不一的圆形,最终效果如图 3-18 所示。

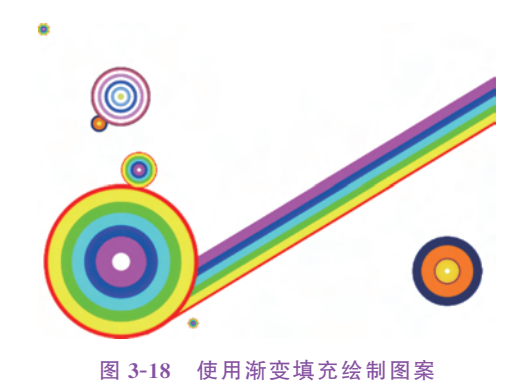

3.2 形状工具

利用 Photoshop 中的形状工具可以创建各种几何形状。在工具箱的形状工具组上右击,将弹出隐藏的形状工具如图 3-19 所示。

## 3.2.1 矩形工具

矩形工具用于绘制矩形或正方形。选择矩形工具 ■ 后,在工具属性选项栏中选择"像素",如图 3-20 所示,便可绘制以前景色填充的矩形或正方形。按住 Alt 键可以鼠标单击点为中心绘制矩形;按住 Shift 键可以绘制正方形。

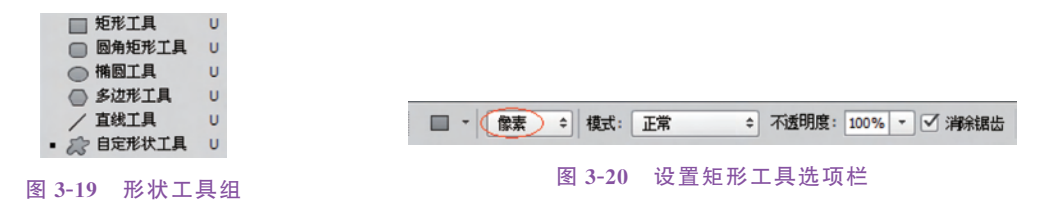

# 3.2.2 圆角矩形工具

圆角矩形工具用于创建具有圆角效果的矩形。该工具的使用方法与矩形工具相同。单 击圆角矩形工具 —,工具属性栏如图 3-21 所示。"半径"选项用来设置圆角的半径,值越大

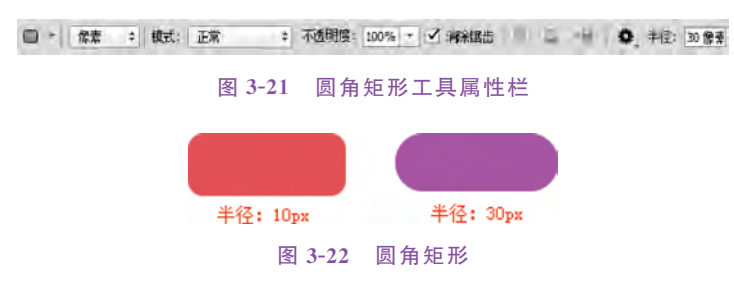

圆角就越大。图 3-22 所示形状分别是"半径"为 10 像素和 30 像素的圆角矩形。

## 3.2.3 椭圆工具

椭圆工具 用于绘制椭圆或圆形。单击属性栏中的设置按钮 ● 可设置圆的直径或椭圆的长、短轴长度,如图 3-23 所示。按住 Shift 键可绘制圆形状。

|                                |    | * ; | 对齐边缘 |  |  |
|--------------------------------|----|-----|------|--|--|
| ⊙ 不受约束                         |    |     |      |  |  |
| <ul> <li>圆(绘制直径或半径)</li> </ul> |    |     |      |  |  |
| ○ 固定大小                         | w: |     | H:   |  |  |
| ○ 比例                           | w: |     | H:   |  |  |
| 🗌 从中心                          |    |     |      |  |  |

# 3.2.4 多边形工具

图 3-23 设置椭圆

使用多边形 〇 工具,能创建 3 条边以上的星形和多边形。单击多边形选项按钮 🌺,可 打开选项设置面板,图 3-24 所示为多边形选项栏及多边形选项设置界面。

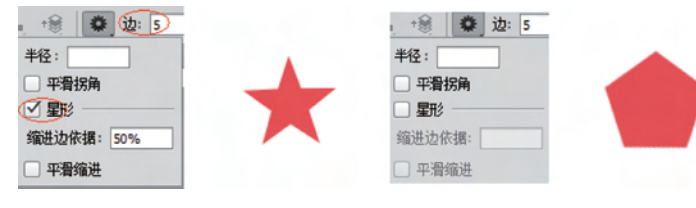

图 3-24 绘制星形与多边形

◇ 边:设置多边形的边数。

◇ 半径:设置多边形或星形的半径长度。

- ◇ 平滑拐角: 勾选该项,可绘制出具有平滑拐角的多边形。
- ◇ 星形: 勾选该项绘制星形
  - 缩进边依据:设置星形边缘向中心缩进的百分比,数值越大,缩进量也越大。
  - 平滑缩进: 勾选此项, 使星形的每条边向中心平滑缩进。

选择多边形工具,在选项栏中设置边为 5,分别设置半径为"30 像素"和"60 像素"绘制两个半径不同的五边形,如图 3-25 所示。

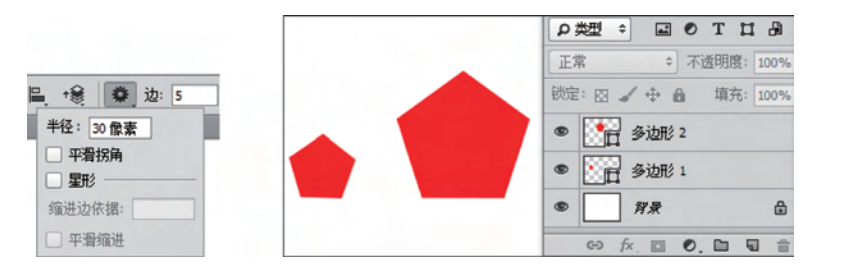

图 3-25 半径为"30 像素"与半径为"60 像素"的两个 5 边形

第

3

童

在选项栏中勾选"星形"绘制五角星,分别在缩进边依据中设置 50%与 90%绘制两个五 角星,图 3-26 显示两种不同缩进依据的效果。

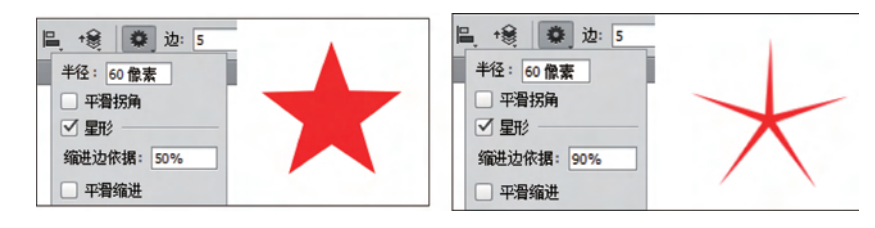

图 3-26 缩进边依据分别为 50% 与 90% 的效果

# 3.2.5 "自定形状"命令

"自定形状"命令可以用来绘制并保存自己创作的全新图形。具体用法如下。

(1) 新建一个 800 像素×800 像素,分辨率 72ppi 的文档。选择椭圆工具 ○,在画面中间绘制一个蓝色的正圆图形。

(2)选择多边形工具 ○,在属性栏中把参数调整为"五角星"。按下 Alt 键,在蓝色圆 形中画出一个镂空的五角星,如图 3-27(a)所示。

(3)执行"编辑" | "定义自定形状"命令,存储新的形状,如图 3-27(b)所示。

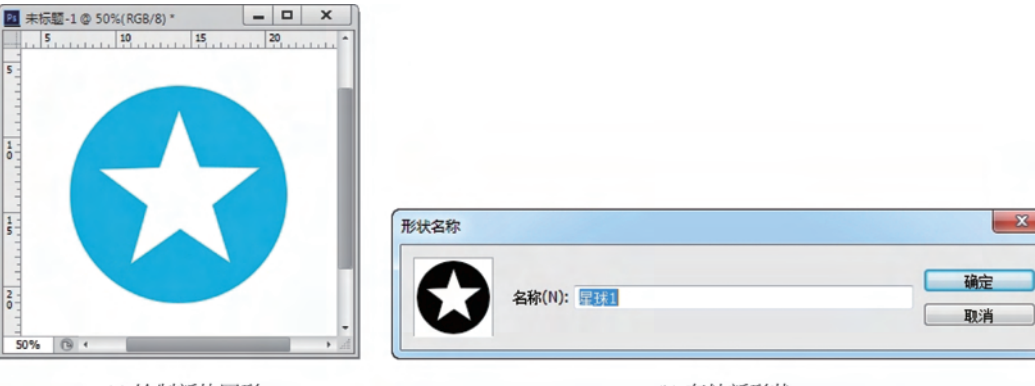

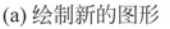

(b)存储新形状

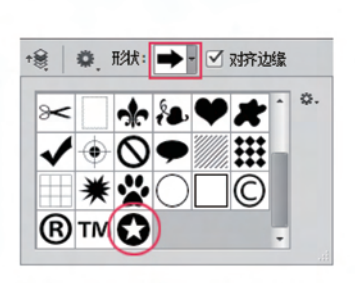

(c) 从属性栏中寻找自定形状

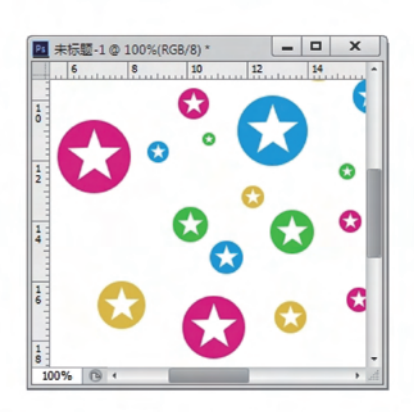

(d)利用自定形状绘画

图 3-27 "自定形状"工具的使用

(4)选择"自定形状"工具 💭,在其属性栏中单击"自定形状"按钮 ➡,在弹出的形状 面板中可以找到刚刚存储的"自定形状",如图 3-27(c)所示。

(5)新建一个图层,利用"自定形状"工具绘制多彩的图形,如图 3-27(d)所示。

# 3.2.6 "自定图案"命令

自定义的形状只能通过"单色"来表现,对于色彩丰富的复杂图形,应选用 自定图案来完成。通过以下的案例来了解自定图案的使用方法。

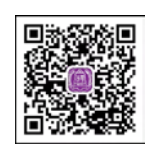

视频讲解

# 实例应用

利用"自定图案"与"自定形状"功能,绘制一幅宣传海报,具体操作方法如下。

(1) 打开"第3章\素材 3-28.jpg"文件,如图 3-28 所示。

(2)选择矩形选框工具,在背景空白处画一个选区,执行"选择"|"选取相似"命令,再执行"选择"|"反向"命令,此时已把冬奥会的标志图形全部选上,使用 Ctrl+J 快捷键,把标志图形复制到新的图层当中,命名新图层为"冬奥会标志"。

(3) 对背景图层填充白色。

(4)使用矩形选框工具□□与 Ctrl+J 快捷键,把"冬奥会标志"图层中的"BEIJING2022" 与"奥运五环"分别复制到独立图层当中,并分别命名。

(5)使用 Ctrl+T 快捷键对"奥运五环"图形进行缩小,并与文字"BEIJING2022"进行 组合排列,如图 3-29 所示。同时选择文字与五环这两个图层,按 Ctrl+E 快捷键执行"合并 图层"命令,合并后的图层名称为"BEIJING2022"。

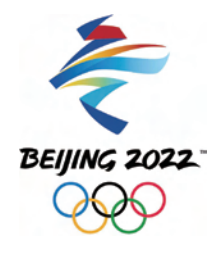

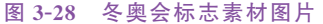

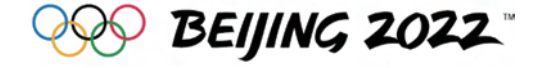

图 3-29 标志与文字的组合

(6) 关闭"冬奥会标志"图层的可见性 ● 。选择刚刚合并的图层,用矩形选框工具 □ 把图文内容选取起来,执行"编辑" | "定义图案"命令,存储自定义图案如图 3-30 所示。

| 图案名称           |                   | ×  |
|----------------|-------------------|----|
| 89 Depuis Road | 名称(N): BEUING2022 | 确定 |
|                |                   | 取消 |

#### 图 3-30 存储自定义图案

(7)关闭"BEIJING2022"图层的可见性 ● 。新建一个图层,命名为"底图",执行"编辑" |"填充"命令,在填充面板的"内容"选项中选择"图案";在"自定图案"选项中找到刚才自定的图案;在"脚本图案"选项中选择"砖形填充",如图 3-31 所示。

49

绘画与修饰工具

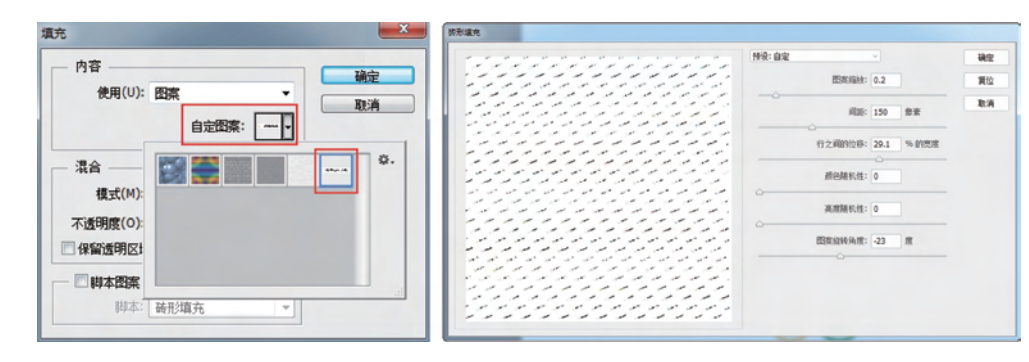

图 3-31 填充图案

(8)把"冬奥会标志"图层拉升至顶层,对其执行"编辑"|"描边"命令,描边宽度为 30 像素,颜色为白色,位置为居外。

(9)新建名称为"雪花"的新图层,选择"自定形状"工具 ,在其属性栏中单击"形状"按钮 →,在弹出的形状面板中找到"雪花"图形。相关设置如图 3-32 所示,然后在画面上绘制若干蓝色的雪花,以此点缀画面。

```
      □
      ●
      ●
      ●
      ●
      ●
      ●
      ●
      ●
      ●
      ●
      ●
      ●
      ●
      ●
      ●
      ●
      ●
      ●
      ●
      ●
      ●
      ●
      ●
      ●
      ●
      ●
      ●
      ●
      ●
      ●
      ●
      ●
      ●
      ●
      ●
      ●
      ●
      ●
      ●
      ●
      ●
      ●
      ●
      ●
      ●
      ●
      ●
      ●
      ●
      ●
      ●
      ●
      ●
      ●
      ●
      ●
      ●
      ●
      ●
      ●
      ●
      ●
      ●
      ●
      ●
      ●
      ●
      ●
      ●
      ●
      ●
      ●
      ●
      ●
      ●
      ●
      ●
      ●
      ●
      ●
      ●
      ●
      ●
      ●
      ●
      ●
      ●
      ●
      ●
      ●
      ●
      ●
      ●
      ●
      ●
      ●
      ●
      ●
      ●
      ●
      ●
      ●
      ●
      ●
      ●
      ●
      ●
      ●
      ●
      ●
      ●
      ●
      ●
      ●
      ●
      ●
      ●
      ●
```

(10) 完成海报设计,最终效果如图 3-33 所示。

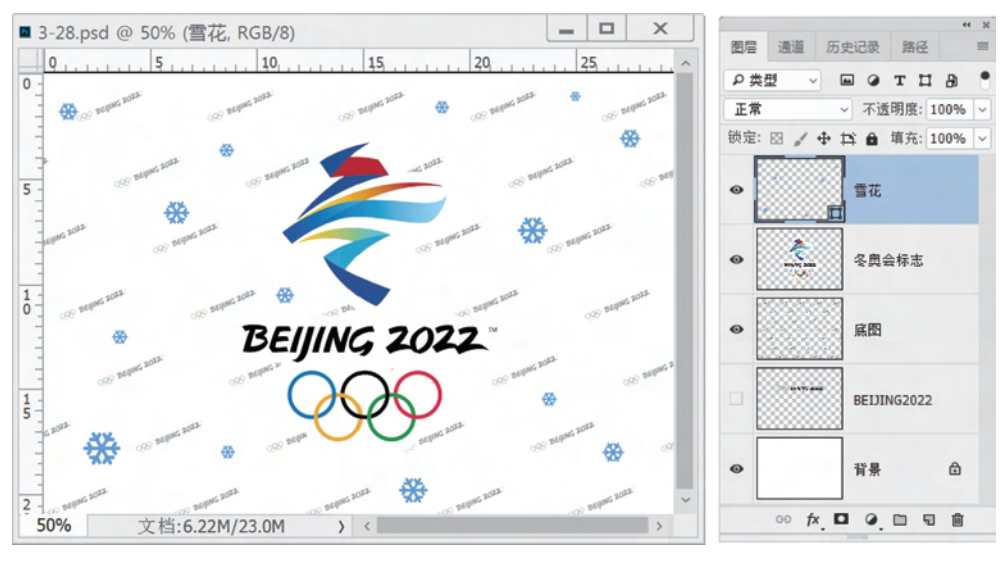

图 3-33 最终设计效果

# 3.3 绘画工具

在 Photoshop 中,绘画工具是基于创建像素的位图图像。绘画工具箱中有画笔、铅笔、 橡皮擦、图案图章、橡皮图章、模糊、锐化、涂抹、加深、减淡、海绵及修复画笔等修图工具。熟

练使用图像编辑工具编辑图像是 Photoshop 用户必须掌握的基本功。

# 3.3.1 画笔工具及其设置

### 1. 画笔

画笔工具是最基本的绘图工具,使用该工具是绘制和编辑图像的基础。画笔工具绘画 时首先应设置好前景色,然后再通过工具选项栏对画笔的笔尖形状、大小和透明度等属性进 行设置,如图 3-34 所示。

| ▲ ~ 90 ▼ 121 模式: 正常 |        | ◆ 不透明度: 100% ▼ 《 流里: 100% ▼ 《 《 |
|---------------------|--------|---------------------------------|
|                     | 图 3-34 | 画垒工具洗项栏                         |

单击"画笔预设选取器"按钮 ,打开"画笔预设选取器"面板,如图 3-35 所示。选择 Photoshop 提供的画笔预设样本,移动"大小"滑杆或直接在文本框内输入数值来设置画笔 的大小,移动"硬度"滑杆定义画笔边界的柔和程度。

- ◊ 硬边画笔:这类画笔绘制的线条没有柔和的边缘,硬度越大,绘出来的形状越趋于 实边。
- ◇ 柔和画笔:这类画笔所绘制的线条会产生柔和的边缘,可以模拟毛笔的效果。图 3-36 所示为不同硬度的画笔效果。

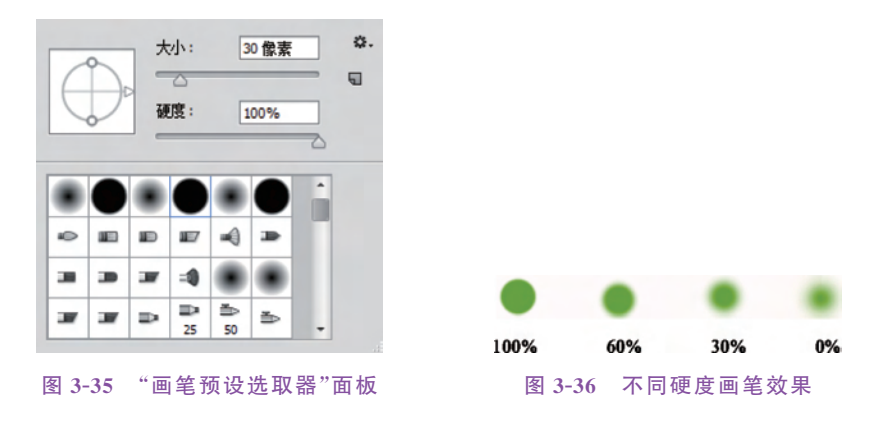

### 2. "画笔"面板

单击"切换画笔面板"按钮 🖻 或按 F5 键,弹出"画笔"面板,如图 3-37 所示。在此面板 中可以预览选择 Photoshop 提供的预设画笔,还可以设置笔尖形状的参数,如笔尖形状及相 关大小、硬度、角度、圆度、间距等。该面板下方还有该画笔绘画效果预览。

- ◇"大小"选项:设置画笔笔尖的大小。
- ◇"翻转"选项:改变画笔笔尖的方向。
- ◇"角度"选项:设置画笔的倾斜角度。
- ◇ "圆度"选项:设置画笔的长轴与短轴比例。
- ◇"硬度"选项:设置画笔边缘的柔和度。
- ◇"间距"选项:设置笔尖间隔距离。

(1) 在"画笔"面板中选择"形状动态"选项,切换到相应的参数设置,该选项可以增加画

51

绘画与修饰工具

笔的动态效果。

52

◆ "大小抖动": 控制绘制过程笔尖大小的随机度。数值越大,变化幅度也越大,如
 图 3-38 所示。

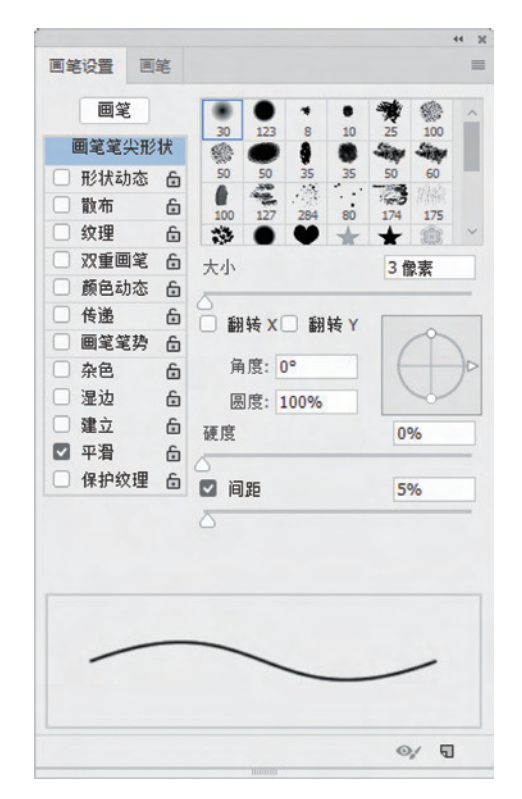

图 3-37 "画笔"面板图

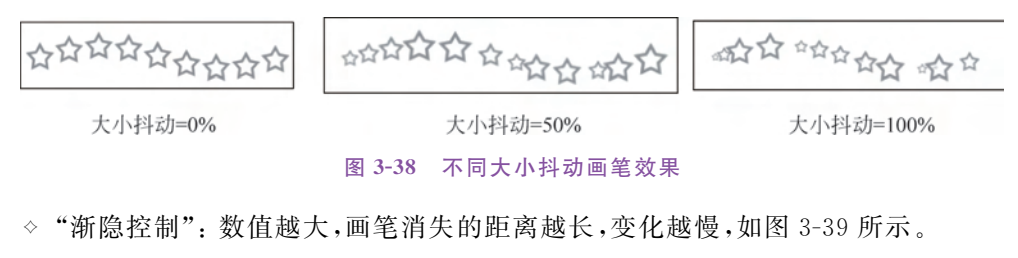

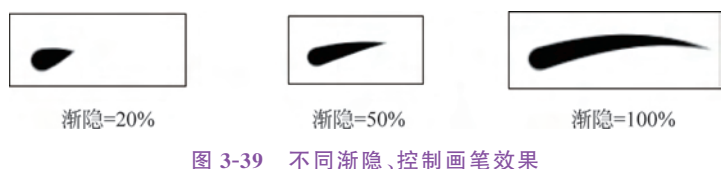

◇ "角度抖动":设置笔尖角度变化的随机程度,如图 3-40 所示。

(2) 在"画笔"面板中选择"散布"选项用于设置画笔绘制内容偏离绘画路线的程度和数量,即绘制图像的动态分布效果。

◇"散布":控制画笔偏离绘画路线的程度,数值越大偏离越远,如图 3-41 所示。

◇ "数量": 控制画笔点的数量,数值越大画笔点越多如图 3-42 所示。

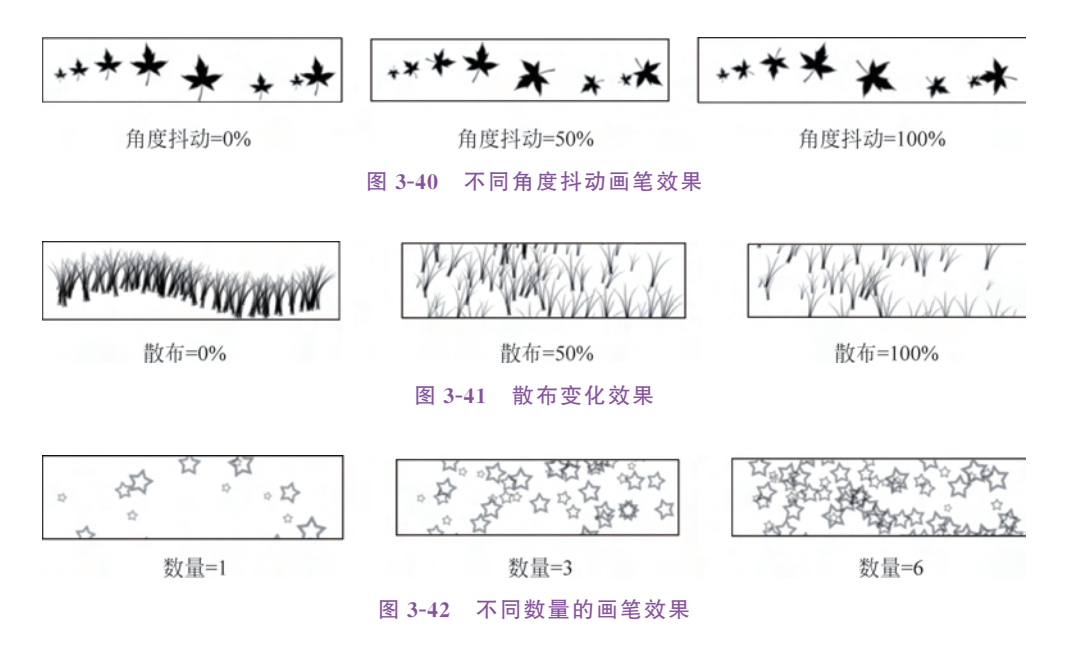

(3)"颜色动态"控制在绘画过程中画笔颜色的变化情况。设置动态颜色时,画笔面板 下方的预览框不会显示相应的效果,只有在图像窗口绘画后才能看到动态颜色效果。

◇"前景/背景抖动":设置画笔颜色在前景色和背景色间随机变化,如图 3-43 所示。

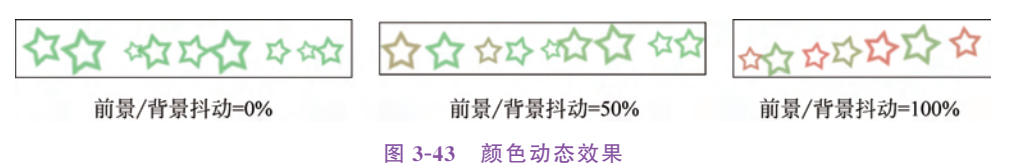

◇ "色相抖动": 指定画笔绘制过程中画笔颜色色相的动态变化范围。

◇"饱和度抖动":指定画笔绘制过程中颜色的饱和度随机变化动态范围。

◇ "亮度抖动": 指定画笔绘制过程画笔颜色亮度的动态变化范围。

## 3. 载人画笔

实际应用中,仅靠 Photoshop 提供的画笔预设样本远不够用,这时可去网络查找所需的画笔资源,然后载入 Photoshop 系统中使用。

单击"画笔预设"控制面板右上方的图标 ☎.,在弹出的下拉菜单中选择 "载入画笔"命令,弹出"载入"对话框,选择 Trees.abr 画笔文件,单击"载入"按

钮将画笔载入。打开"画笔预设"面板,选择自己所需的画笔便可进行绘制,如图 3-44 所示。

4. 自定义画笔

在绘制图像时不仅可以使用 Photoshop 提供的预设画笔或加载外部画 笔,还可以通过"编辑" | "定义画笔预设"命令创建自己喜欢的画笔笔尖形状。 下面通过案例,练习自定义画笔的应用。

(1) 新建一个 1654 像素×2339 像素,分辨率 200ppi,名称为"红包"的文档。打开"第 3 章\素材 3-45.png"文件,如图 3-45 所示。把梅花图形素材复制

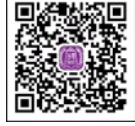

视频讲解

视频讲解

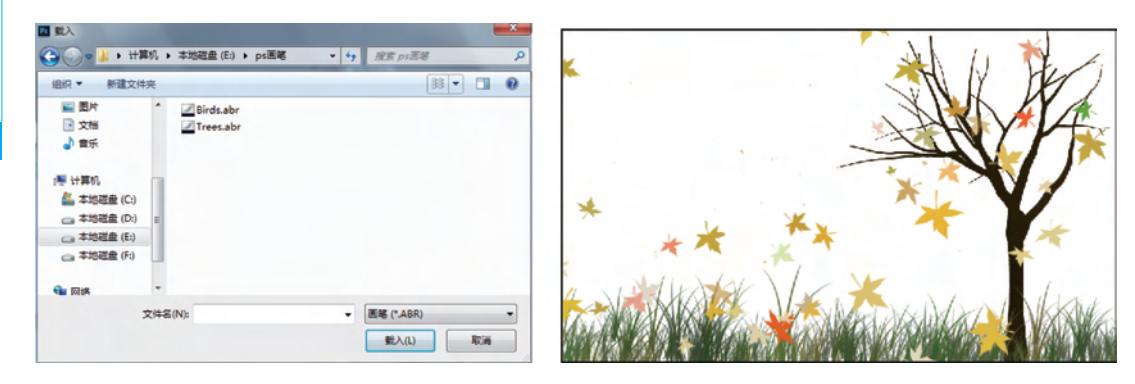

图 3-44 载入画笔绘制图像

到新建的文件当中,并命名该图层为"梅花"。

(2) 选择矩形选框工具 ,把梅花图形选取起来。执行"编辑" "定义画笔预设"命令,在弹出的对话框中,把新画笔命名为"梅花", 如图 3-46 所示。随后单击画布取消选区,并关闭"梅花"图层的可见 性 💿 。

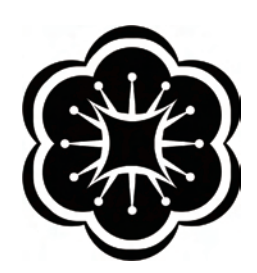

(3) 打开"第3章\素材 3-46. png"文件,如图 3-47 所示。把树干 图形复制到刚刚新建的"红包"文件当中,并把该图层命名为"树干"。图 3-45 梅花素材图片

| 画笔名称 |              | ×               |
|------|--------------|-----------------|
| 923  | 名称(N): [9]10 | 确定           取消 |

#### 图 3-46 定义梅花图形画笔

(4) 在背景图层上新建一个图层,在此图层中绘制一个红 色的矩形色块作为红包的底色。

(5) 在"树干"图层上面新建一个图层,命名为"金花"。

(6) 选择画笔工具 / 把前景色调成黄色。按 F5 键打开 "画笔"面板,如图 3-48 所示设置画笔形状动态。

(7) 洗中定义好的梅花画笔,在树干上画出金黄色的花朵。

(8) 在红包空白处,输入文字"恭喜发财 2019"。作品最终 效果如图 3-49 所示。

小窍门: 在使用画笔工具过程中,可使用以下快捷键对画 笔的大小、硬度、不透明度进行快速设置。

◇ 按下「键可将画笔笔尖减小;按下 ] 键可将画笔笔尖变大。

图 3-47 树干素材图片

- ◇ 按下 Shift+「快捷键和 Shift+ ] 快捷键可减少或增加笔尖的硬度。
- ◇ 按数字键1~9,可快速调整画笔的不透明度值。它们分别代表10%~90%的不透明 度值。

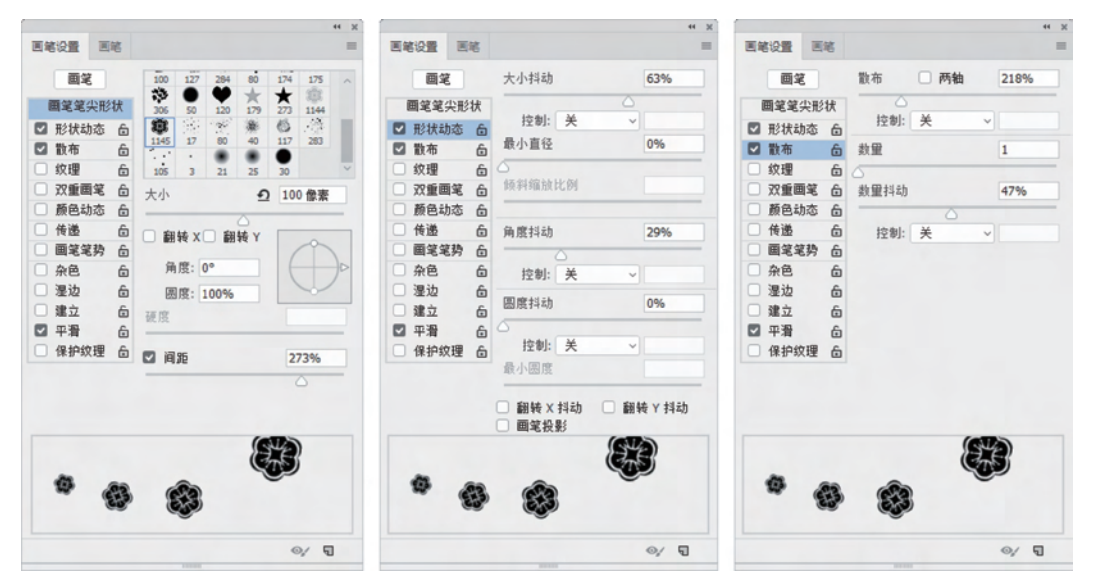

图 3-48 画笔形状的设置

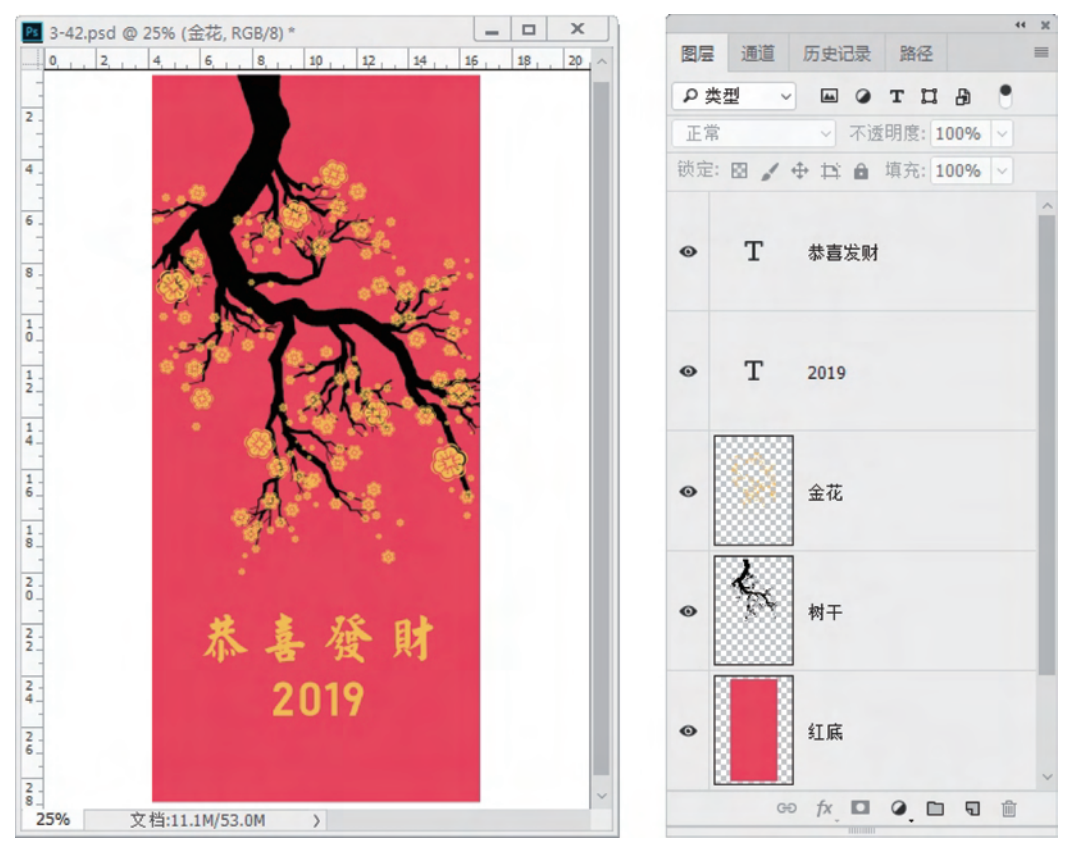

图 3-49 红包设计的最终效果

第 3

章

# 3.3.2 颜色替换画笔

使用"颜色替换"工具 **沙**可在保留图像原有纹理与明暗的基础上,用前景色置换鼠标 在图像中取样的颜色。其属性选项栏如图 3-50 所示。

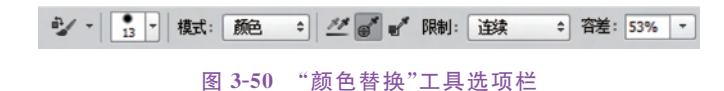

◇"取样"方式

- 连续 22: 在拖曳鼠标时对颜色进行取样。
- 一次 : 仅替换鼠标第一次单击的颜色区域中的目标颜色。
- 背景: 只替换包含当前背景色的区域。

◇"限制"方式

- 不连续: 替换出现在鼠标下任何位置的取样颜色。
- 连续: 仅替换与鼠标下取样颜色接近的颜色。
- 查找边缘: 可替换包含取样颜色的连接区域,同时保留形状边缘。
- ◇ "容差"用来设置取样颜色的范围。数值越大类似的颜色选区越大。

下面通过颜色替换操作,将春景图处理成秋景。具体操作如下。

(1) 打开"第3章\素材 3-51.jpg"文件,如图 3-51(a)所示,在工具箱中选择"颜色替换" 工具 ≥/。

(2) 在工具选项栏中设置取样方式为"一次";限制方式为"连续";容差为 32。

(3) 设置目标前景色,在需要替换颜色的区域内拖动鼠标,效果如图 3-51(b)所示。

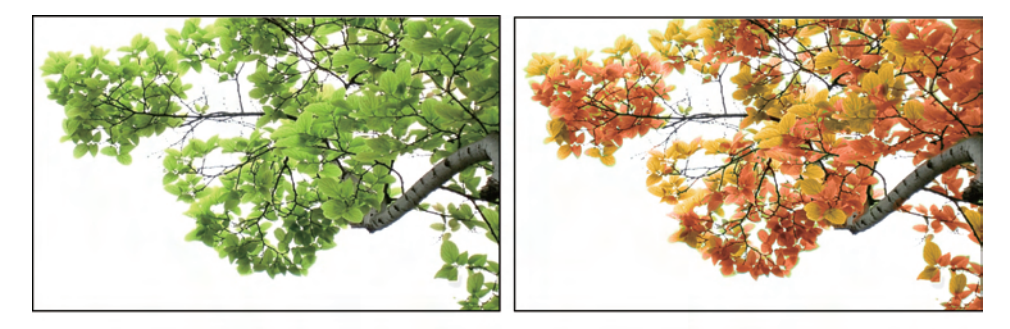

(a) 原图

(b) 替换颜色效果

图 3-51 颜色替换操作效果

# 3.3.3 历史记录画笔

历史记录画笔工具 **5**,需要配合"历史记录"面板来使用,其主要功能是可以将图像的 某一区域恢复至某一历史状态。下面以一个实例来说明历史记录画笔的操作方法。

(1) 打开"第3章\素材 3-52.jpg"文件,按 Ctrl+Shift+U 快捷键进行去色处理,再依次执行"滤镜"|"风格化"|"查找边缘"命令、"画笔描边"|"阴影线"命令和"纹理"|"纹理化" 命令,执行滤镜前后的效果如图 3-52 所示。

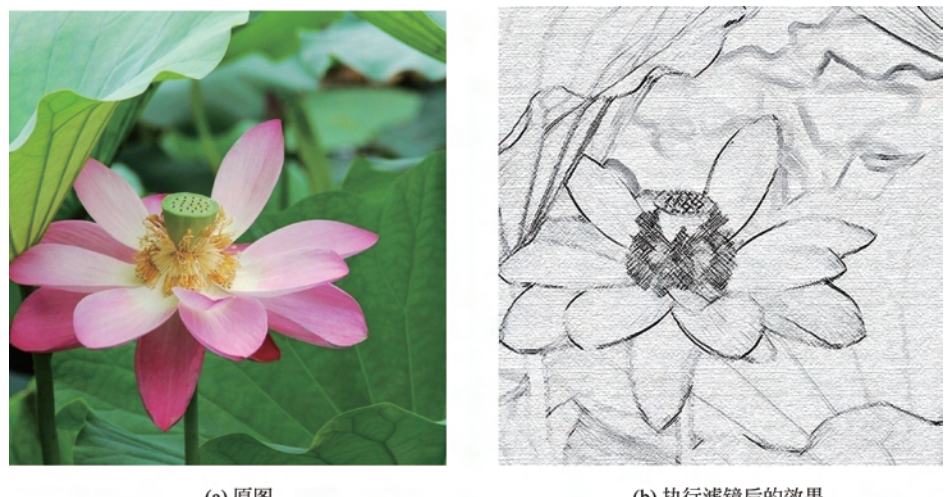

(a) 原图

(b)执行滤镜后的效果

图 3-52 滤镜处理

(2) 打开"历史记录"面板,将"历史记录画笔源"标记放在"打开"位置。这时选择历史 记录画笔 57,并在工具属性栏中设置合适的"不透明度"为 30%,用画笔在画面中涂抹,恢 复前几步的操作,最终效果如图 3-53 所示。

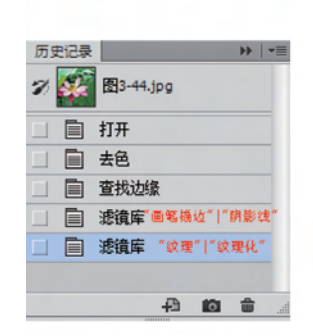

(a)"历史记录"面板

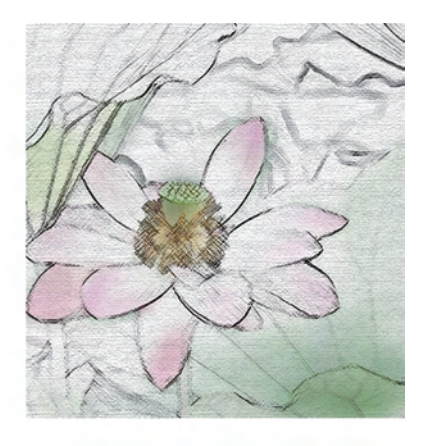

(b)使用"历史记录"画笔后的效果

图 3-53 历史记录画笔的操作

# 3.4 图像修复工具

修复工具主要用于图像的修饰,主要包括污点修复画笔工具、修复画笔工具、修补工具、 仿制图章工具、橡皮擦工具等。

# 3.4.1 修复画笔工具

污点修复画笔工具 227 用于快速修复照片中的污点与瑕疵,它会自动进行 像素取样,并以画笔周围的颜色、纹理、明度信息自动修复图像中的污点,因而

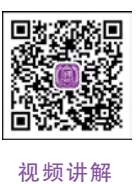

第 3 章

绘画与修饰工具

操作时只需在有杂色或污渍的位置单击一下即可。

修复画笔工具 可在复制取样点像素的同时,将样本像素的纹理、光照、透明度和阴影 与源像素进行匹配,使修复后的像素不留痕迹地融入图像的其余部分。操作时必须按住 Alt 键取样后释放鼠标,在图像要修复的位置拖曳复制取样点的图像。

修补工具 带可以用图像中的其他区域来修补当前选中的需要修补的区域。其工具属 性栏修补选项下"源"为默认的修补方式,即拖移选取的内容到新位置,用新位置的像素去替 换选区中的图像;"目标"修补方式则会用选区中的像素去替换新位置的图像。下面通过修 复一张照片的实例来介绍这 3 个工具的使用方法。

(1) 打开"第3章\素材 3-54.jpg"文件,备份背景层。

- (2) 在工具箱选择污点修复画笔工具 🚺,放大画面的显示比例。
- (3) 按[键和]键调整笔尖到合适大小,在人像额头有瑕疵的位置单击。

(4)选择修复画笔工具》,在皮肤较好的位置按住 Alt 键单击鼠标取样,

(5) 松开 Alt 键后,在皮肤不光滑的地方拖动鼠标涂抹以修复图像。

- (6) 选择修补工具 🗰,在工具选项栏中设置 💿 源 选项。
- (7) 在眼袋及有皱纹的位置,按住鼠标左键创建一个选区。
- (8) 鼠标移动到选区内,按住鼠标拖动选区向下至光滑无瑕的皮肤处。

(9)执行"编辑" | "渐隐修补选区" 命令,在打开的渐隐对话框中向左拉动滑块,回撤部 分修补效果,使图像修复更趋自然。最终修复效果如图 3-54(b)所示。

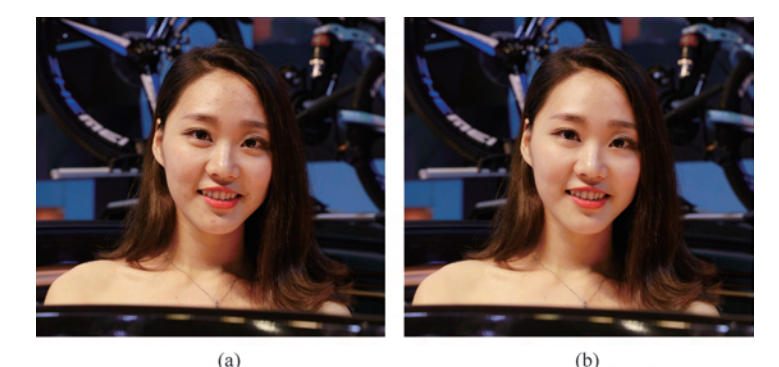

图 3-54 修复画笔工具去痘与消除眼袋

# 3.4.2 仿制图章工具

仿制图章工具 **上**用于对图像内容进行复制,既可以在同一幅图像内部进行复制,也可 在不同图像间进行复制。

仿制图章工具属性栏中两个参数的设置如图 3-55 所示。

- ◇ 对齐: 勾选此项,在复制时不论执行多少次操作,都能保持复制图像的连续性。否则 每次复制时,都会以按下 Alt 键取样时的位置为起点复制。
- ◇ 样本:可选择"当前图层""当前和下方图层"或"所有 图层"进行取样。

✓ 财 样本: 当前和下方图层 ÷
 图 3-55 仿制图章工具洗项栏

下面通过实例,练习仿制图章工具的应用。

(1) 打开"第3章\素材 3-56.jpg"文件,使用仿制图章工具 4,按 Alt 键的同时,在鱼图 像上单击定义复制参考点。

(2) 松开 Alt 键,新建"图层 1",按住鼠标左键拖动,鼠标指针扫过的区域会出现取样点处的图像。

(3) 按 Ctrl+T 快捷键调整变换"图层 1"中的图像大小及位置,所得效果如图 3-56 所示。

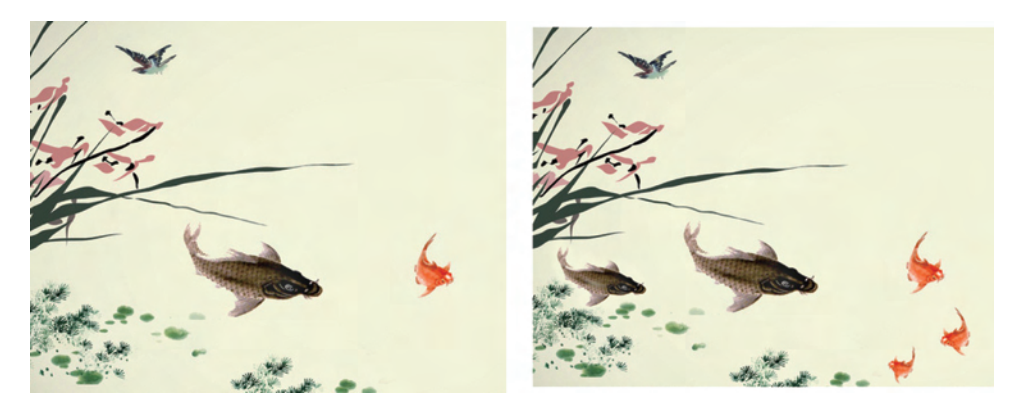

图 3-56 仿制图章工具的应用

# 3.4.3 橡皮擦工具

1. 橡皮擦工具

|   |   | 橡皮擦工具   | E |
|---|---|---------|---|
| • | * | 背景橡皮擦工具 | Е |
|   | 1 | 魔术橡皮擦工具 | Е |
| _ |   |         |   |

质是一种特殊的描绘。Photoshop 中有 3 种橡皮 擦工具,如图 3-57 所示。

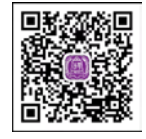

视频讲解

图 3-57 3 种橡皮擦工具 打开"第 3 章\素材 3-58.jpg"图像,在背景层使用橡皮擦工 具 ✔ 在图像上来回拖曳,是用背景色来描绘被擦除的区域;在普通层使用橡皮擦工具 ✔ 则是用透明色来填充被擦除的区域,如图 3-58 所示。

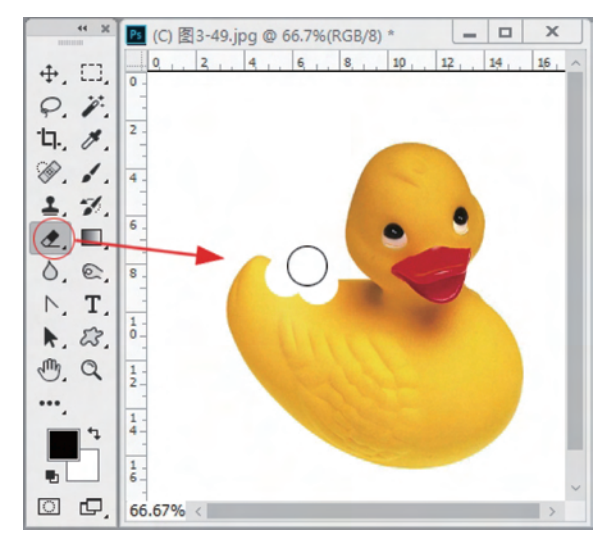

图 3-58 使用橡皮擦工具

第 3

童

# 2. 背景色橡皮擦工具

想要去掉背景色将小鸭抠出时,可以选用背景色橡皮擦工具 濸,用透明色来填充涂抹的区域,即把图像从背景图中提取出来,如图 3-59 所示。

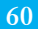

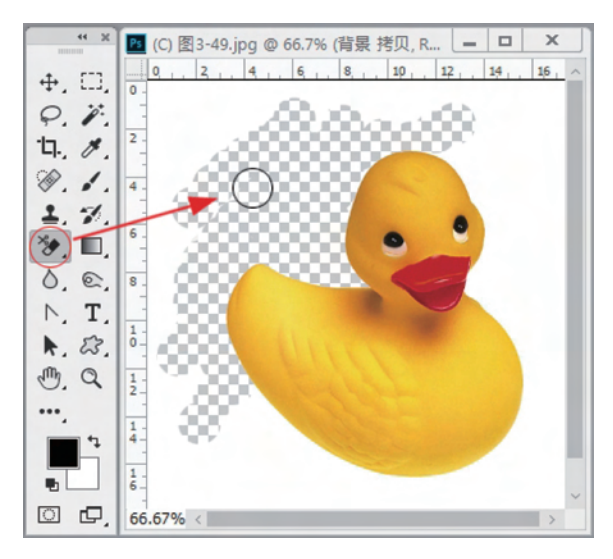

图 3-59 使用背景色橡皮擦工具

## 3. 魔术橡皮擦工具

魔术橡皮擦工具 瓣 可以自动擦除颜色相近的区域,选中魔术橡皮擦工具后在图像上单击,图像中所有与单击处相近的颜色会全部消失,透明色取代了被擦除的图像颜色。

### 4. 橡皮擦工具应用实例

魔术橡皮擦工具 瓣 可以自动擦除颜色相近的区域,选中魔术橡皮擦工具后在图像上单击,图像中所有与单击处相近的颜色会全部消失,透明色取代了被擦除的图像颜色。

在魔术橡皮擦工具选项栏中勾选"连续"复选框仅删除连续范围的相近颜色,反之则会 将图像中所有容差值范围内的颜色擦除而填充透明色。

打开"第3章\素材 3-63.jpg"图像,使用橡皮擦工具将画面中的猫抠取出来并更换背景,具体操作如下。

(1) 选择魔术橡皮擦工具在工具选项栏上进行属性值的设置,如图 3-60 所示。

| 10-    | 容差: 25 🗹 消除制 | おい 「 」 注续 |
|--------|--------------|-----------|
| 图 3-60 | 设置商术橡皮塔      | 工且屋性值     |

(2) 在背景中单击,图像中单击点的颜色会立即清除,背景层自动解锁变为图层 0。

(3) 新建图层 1,填充渐变色,渐变编辑条如图 3-61 所示。

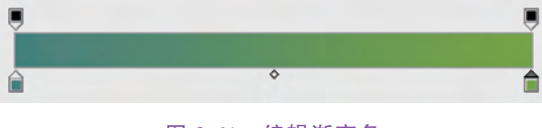

图 3-61 编辑渐变条

(4) 在图层面板中将"图层 0"拖到"图层 1"上方,选择背景色橡皮擦工具 🦅。

(5) 单击前景色打开拾色器后,用吸管在猫的胡须上单击取色。

(6) 在工具属性选项栏中勾选"保护前景色",如图 3-62 所示。

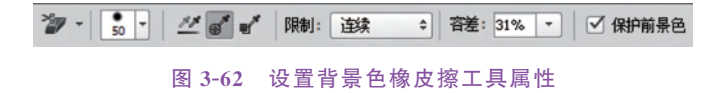

(7) 放大图像显示比例,在靠近猫毛发的位置单击后按住鼠标左键进行涂抹,将单击处 取样的相近颜色用透明色填充。

(8) 缩小图像显示比例,用橡皮擦工具 / 将远离猫毛发位置的其他杂色擦除。至此, 完成抠取猫主体的工作,效果如图 3-63 所示。

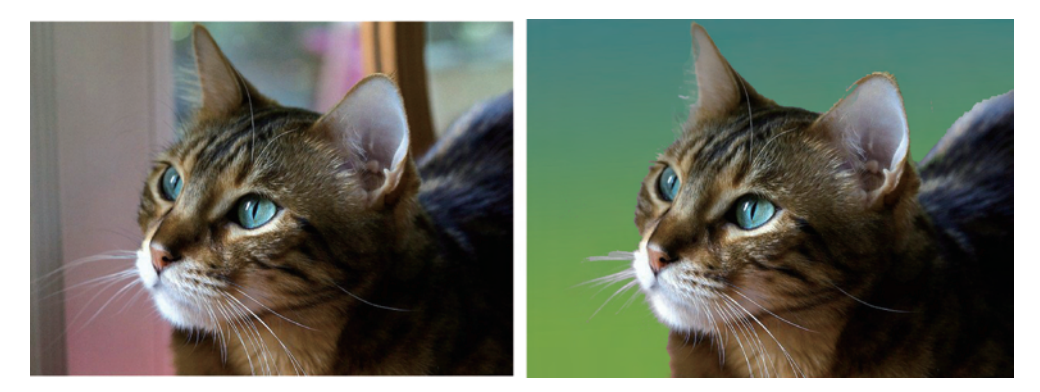

图 3-63 橡皮擦工具抠图效果

# 3.5 图像润饰工具

图像润饰工具主要包括模糊工具 △、锐化工具 △、减淡工具 ●、加深工具 ◎ 和海绵工 具 ◎ 。使用这些工具可以对图像局部区域的明暗、饱和度、清晰度等进行调整。

### 3.5.1 模糊工具和锐化工具

模糊工具 △ 可柔化图像边缘减少细节像素,使用模糊工具可以增加图像的层次感,制造出景深的效果,也可以在人像修复时消除或柔化脸部的瑕疵。

锐化工具△可增强图像中相邻像素间的对比,增大图像的反差度从而使图像看起来更 清晰。

下面通过模糊工具 △ 与锐化工具 △ 的操作,制作如图 3-64 所示的数码相机大光圈景 深图像特效,具体操作方法如下。

(1) 打开"第3章\素材 3-64.jpg"图像,选择模糊工具 △,属性栏中选择柔边画笔,并设置强度为 60%。

(2) 在远离画面的主体对象上涂抹,让其产生模糊效果。

(3) 切换到锐化工具 △, 在画面前主体对象上涂抹, 以增强该图像的清晰度。

第 3

童

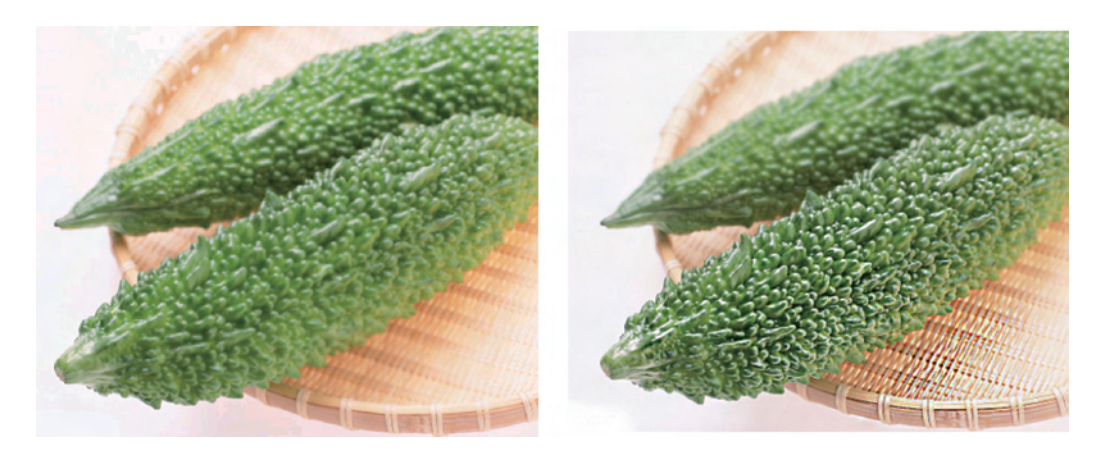

图 3-64 景深效果

# 3.5.2 减淡工具和加深工具

减淡工具 
减淡工具 
用于增强图像部分区域的颜色亮度,它和加深工具 
是一组效果相反的 工具。两者都属于色调调整工具常用来调整图像的对比度、亮度。它们的工具属性栏的选 项也相同,如图 3-65 所示。

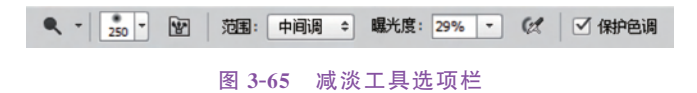

- ◇ 范围:指定图像中区域颜色的范围,有3个选项。
  - 阴影:修改图像低色调区域。
  - 高光:修改图像高亮区域。
  - 中间调:修改图像的中间色调区域。
- ◇ 曝光度: 定义曝光的强度,值越大图像明暗程度变化越大。
- ◇ 保护色调:在操作过程中保护色相不发生改变。

打开"第3章\素材 3-66.jpg"图像,原图明暗反差较小,主体表现不明显。选择减淡工具 Q 设置"范围"为中间调,在图像中需要调亮的部分涂抹,对图像的局部进行提亮处理,选择加深工具 ② 降低部分区域的亮度,最终效果如图 3-66 所示。

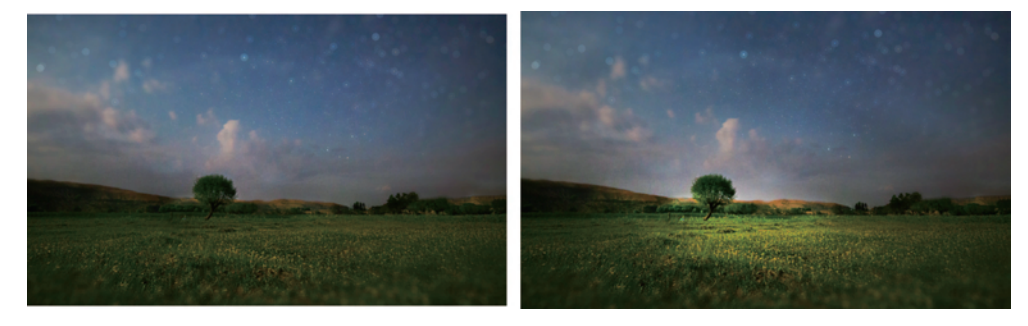

图 3-66 加深减淡工具操作效果图

# 3.5.3 海绵工具

海绵工具 一为色彩饱和度调整工具,可以降低或提高图像的色彩饱和度。使用海绵工具前要在工具属性栏中对"模式"进行设置,工具属性栏如图 3-67 所示。

图 3-67 海绵工具选项栏

通过"模式"下拉列表可设置绘画模式,包括"加色"和"去色"两个选项。

◇ 加色: 增加图像颜色的饱和度。

◇ 去色:降低图像颜色的饱和度,从而使图像中的灰度色调增加。

图 3-68 为使用海绵工具 🜍 对图像加色与去色操作后饱和度变化的效果图。

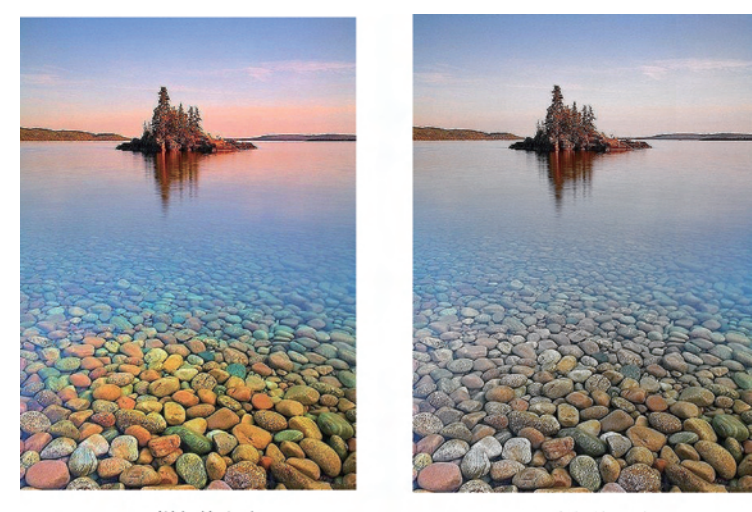

(a) 增加饱和度

(b)降低饱和度

图 3-68 海绵工具加色与去色效果

习 题 3

1. 新建 10cm×10cm,分辨率为 300ppi,背景为黑色的图像文件。通过设置动态画笔 绘制线条,制作如图 3-69 所示装饰图。

操作提示:

(1) 设置画笔笔尖"大小"为 11 像素、"硬度"为 100%、"间距"为 300。

设置形状动态"大小抖动"为100。

(2) 绘制 45 度直线后复制该层,按下 Ctrl+T 快捷键打开调节框,并在属性面板中设置参考点为左下角 500。

(3) 对图形进行一定角度的旋转如图 3-70 所示,按下 Enter 键确认变换。

(4) 按 Ctrl+Shift+Alt+T 快捷键,进行重复变换操作,并填充渐变色。

63 第

3 章 Photoshop 图形图像处理应用教程-微课视频版

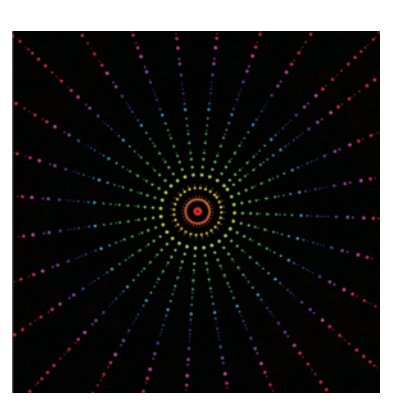

图 3-69 习题 1 效果图

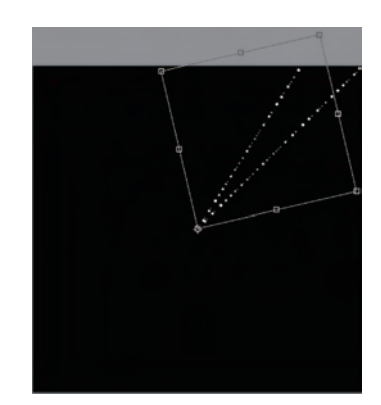

图 3-70 旋转变换

2. 自定义画笔绘制卡通图,如图 3-71 所示。 操作提示:

(1) 打开"第3章\素材 3-71.psd"文件,复制并移动摆放好企鹅的位置。

(2)使用"自定形状"工具 ,在属性栏中单击 运 选项绘制雪花形状图,将绘制好的形状自定义为画笔。

(3)设置画笔的动态形状后使用画笔工具完成效果图。

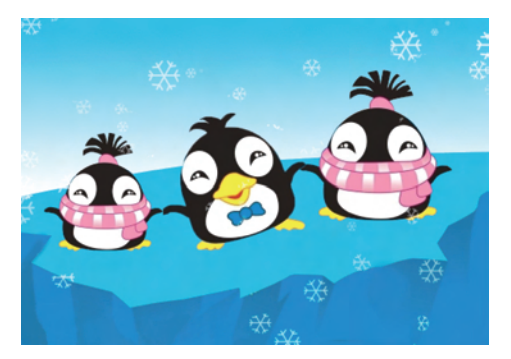

图 3-71 习题 2 效果

3. 学习使用橡皮擦工具组将图 3-72 原图中的猫从背景里抠出。

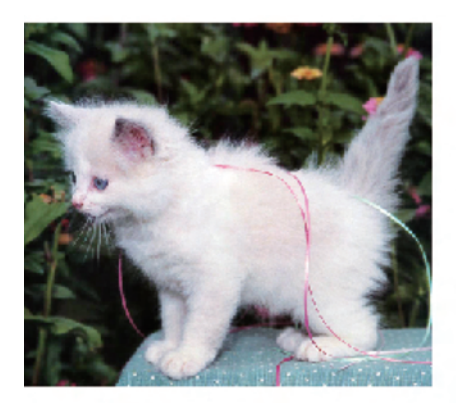

(a) 原图

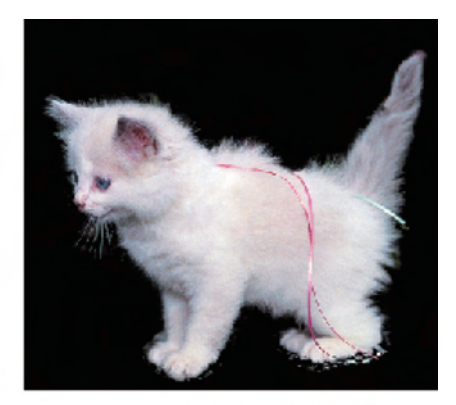

(b) 擦去背景色

图 3-72 使用橡皮擦工具擦去背景

操作提示:

注意灵活运用 3 种不同类型的橡皮擦,背景中大片的绿叶与黑色背景可使用魔术橡皮 擦 🎲; 靠近毛发的位置使用背景橡皮擦 🍞 涂抹; 其他部位的像素则可用橡皮擦工具 🌮 去除。

4. 设置渐变编辑器并绘制彩虹。

操作提示:

(1) 打开"第3章\素材 3-77.jpg"文件。

(2)单击"图层"控制面板底部的"创建新图层"按钮 🗊,新建一个图层,如图 3-73 所示。

(3) 在工具箱中选择渐变工具 , 单击选项栏的 按钮, 打开"渐变编辑器"对 话框, 选择"透明彩虹渐变", 如图 3-74 所示。

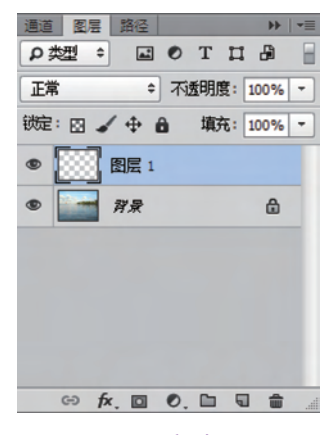

图 3-73 新建图层

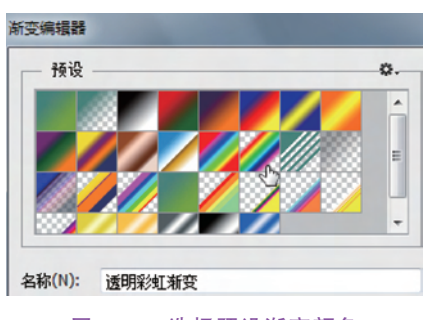

图 3-74 选择预设渐变颜色

(4) 如图 3-75 所示移动颜色"色标"滑块与"不透明度色标"滑块。

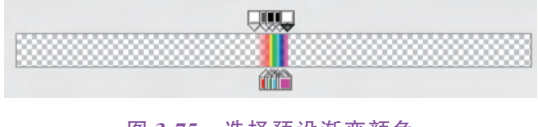

图 3-75 选择预设渐变颜色

(5) 在"渐变工具"选项栏中单击"径向渐变"按钮 3,选择渐变样式,如图 3-76 所示。

| • | • |  |  |  |
|---|---|--|--|--|
|---|---|--|--|--|

图 3-76 单击"径向渐变"按钮

(6) 在新建的"图层 1"上,由下向上拖动鼠标左键绘制渐变形状。

(7)选择橡皮擦工具设置"不透明度"为 20%,柔边圆笔尖。在绘制好的渐变形状上涂刷,有云层的地方多擦除一些,最终彩虹效果如图 3-77(b)所示。

5. 图像修饰与修复操作练习,将所给素材图 3-78(a)中的两个人物做去除处理。效果 如图 3-78(b)所示。

6. 加载"第3章\花纹.abr"画笔,运用画笔工具 ✔ 、渐变填充工具 **■** 绘制装饰图案。 效果如图 3-79 所示。 <del>65</del> 第

3

章

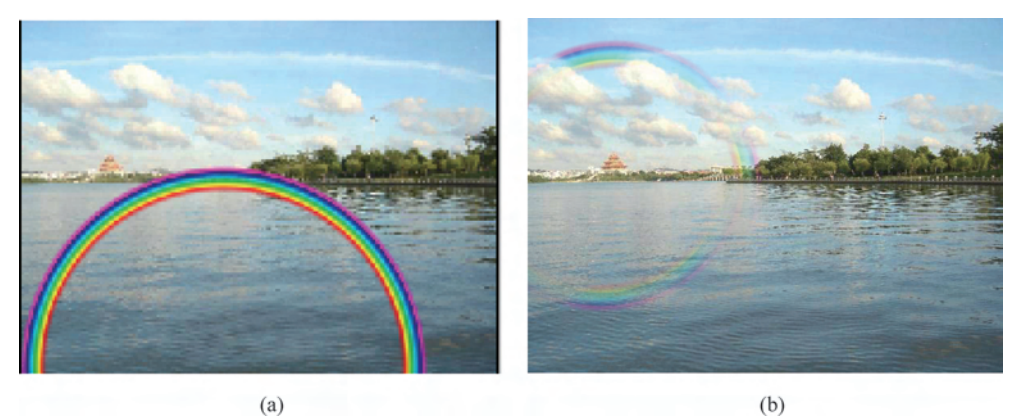

(a)

图 3-77 渐变制作彩虹效果

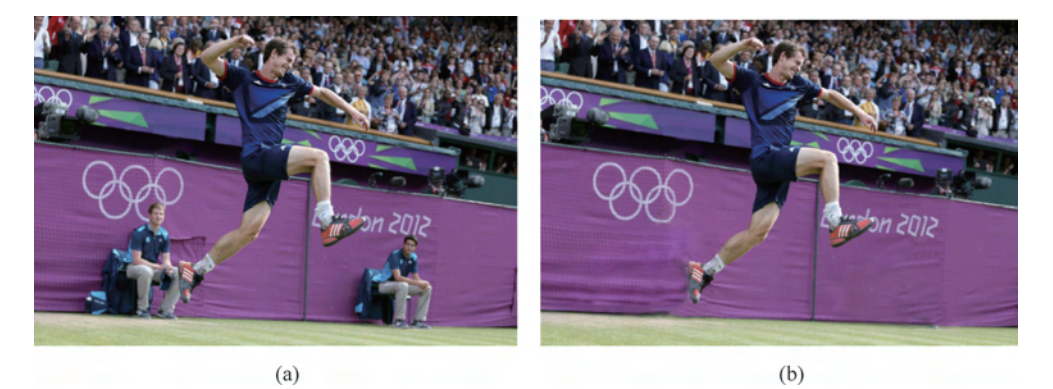

图 3-78 修复图像操作

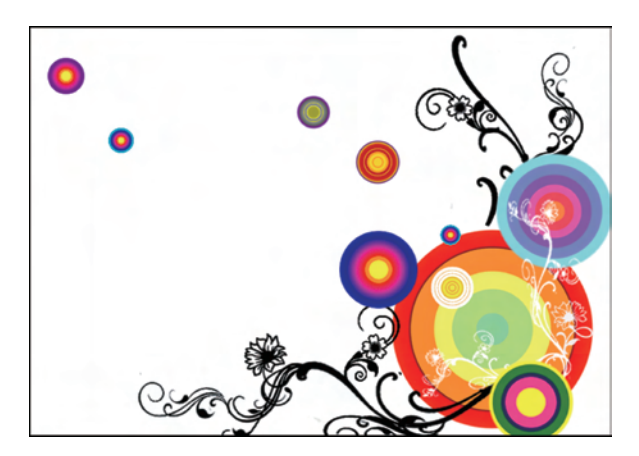

图 3-79 装饰图案